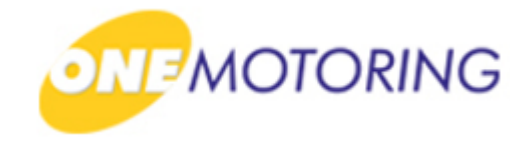

# **Transfer TCOE**

A guide to...

Apply to transfer TCOE
 Confirm transfer TCOE

#### **Apply to transfer TCOE**

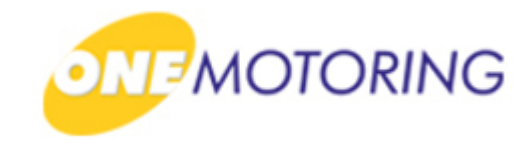

This service is for the current owner to initiate a request to transfer TCOE to a new owner. a) Access via ONE.MOTORING portal; 🔒 Login Singapore Government b) Click on MOTORING Beta Contact Us Feedback Sitemap A A A Search Q **#** BUYING OWNING DRIVING SELLING/DEREGISTERING Digital Services 🔒 Logir Access your dashboard CorpPass For individuals Login via SingPass Singapore For businesses, use CorpPass to transact conveniently For corporate users Cor and securely for government services. Register today! Login via CorpPas User ID & Password > LTALINK -> Popular 6 A) View more 🔶 Digital Renew Road Tax Buy e-Day Licence Enquire on Declare Off-peak Enquire Fines & Services PARF/COE rebate Car Usage Notices

and Password;

c) Click on Login ⊙.

# **Apply to transfer TCOE**

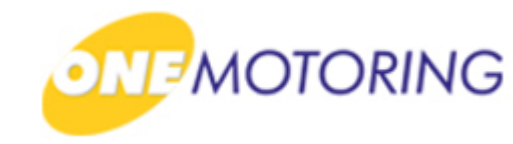

ONE.MOTORING Portal → SingPass a) Login through SingPass; **Advisory Note** Your SingPass account contains a lot of personal data. Do not share your username, password and 2FA details with anyone. b) Enter your SingPass ID ngapore Personal Access Singapore Government Integrity · Service · Excellence **q**Pass 🗛 A A 🖶 Contact Us | Feedback | Sitemap | FAQ Log in SingPass ID C Password O Cancel Login ⊙ TE Forgot SingPass ID or password? Don't have an account? Register now Last updated on 14 October 2018 © 2018 Government of Singapore Privacy Statement | Terms of Use | Rate This Website

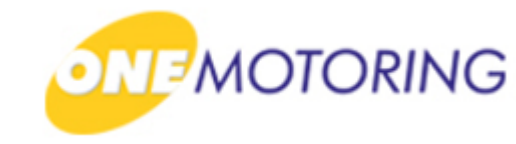

|                       | ONE.MOTORING Portal→ SingPass                                                                                                    |                                                          |
|-----------------------|----------------------------------------------------------------------------------------------------|----------------------------------------------------------|
| a) Enter OTP details; |                                                                                                    |                                                          |
| b) Click on Submit .  | Advisory Note<br>Your SingPass account contains a lot of personal data. Do not share your username, password and 2FA details with anyone. | 3                                                        |
|                       | Singapore Personal Access<br>SingPass                                                                                                    | Singapore Government<br>Integrity - Service - Excellence |
|                       | Last Login: 16/10/2018 16:49                                                                                                    | Logout                                                   |
|                       | Privacy Statement   Terms of Use   Rate This Website Last updated on 14 October 2                                                         | © 2018 Government of Singapore                           |

transfer.

# **Apply to transfer TCOE**

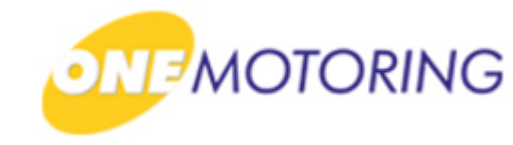

ONE.MOTORING Portal  $\rightarrow$  SingPass  $\rightarrow$  Owner's Dashboard a) Click on Transfer TCOE > for the TCOE(s) available for My Vehicles And Assets: All (40) TCOE No.: 2017xxxxxxxxxxxx Asset Type Quota Premium Vehicle Category TCOE \$57,000.00 E - Open - all except motorcycle COE Bid Deposit Expiry Date Transfer TCOE 🔶 31 Dec 2018 \$10,000.00

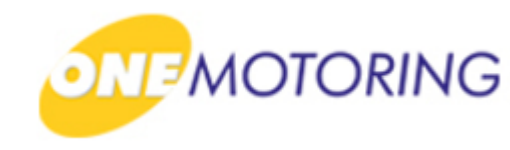

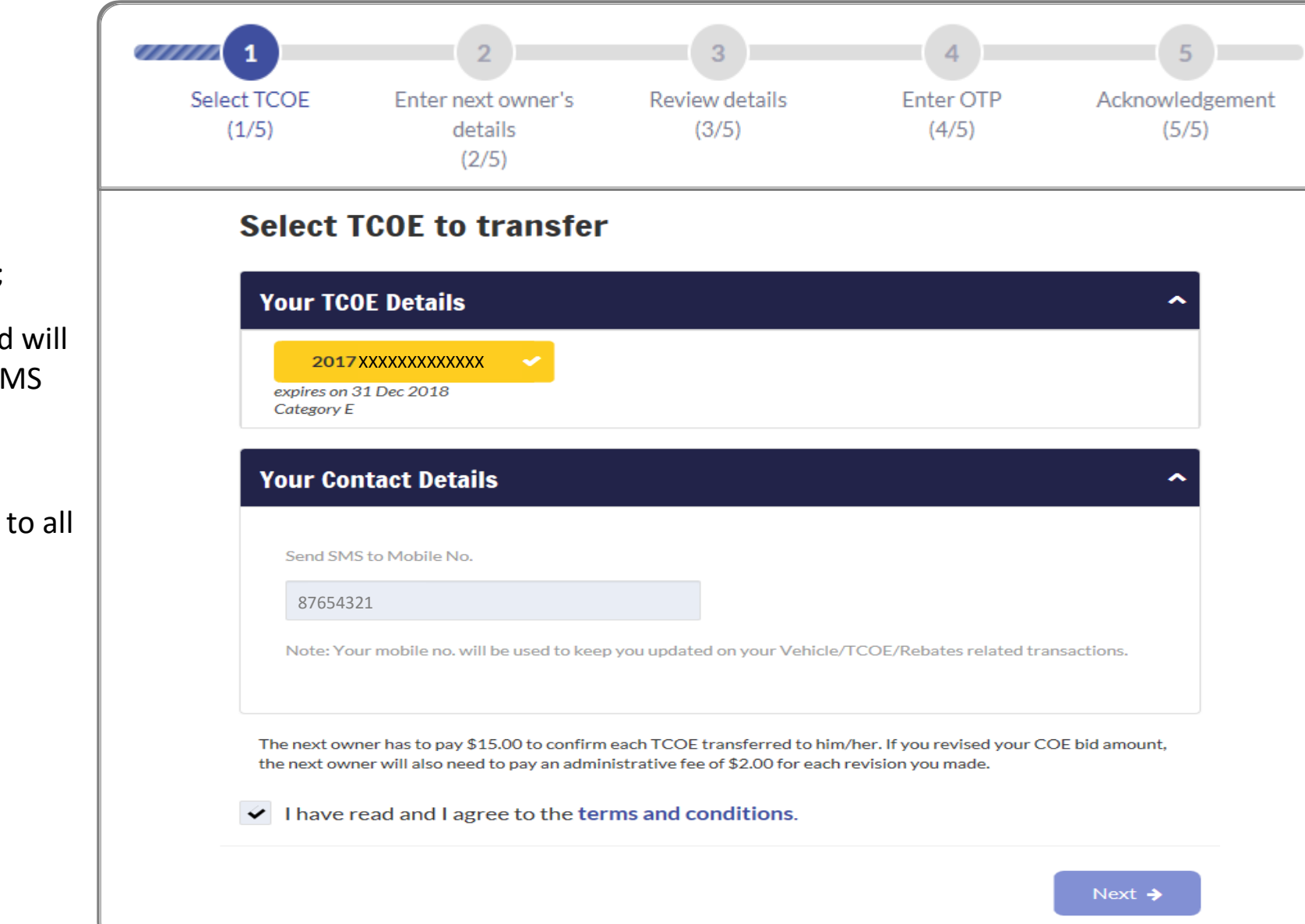

#### Step 1.

a) Select the TCOE No.;

b) Mobile No. displayed will
 be used for receiving SMS
 alerts for digital
 transactions;

c) Click if you agree to all the given terms & conditions;

d) Click on

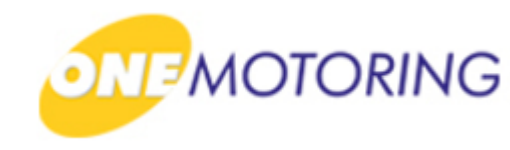

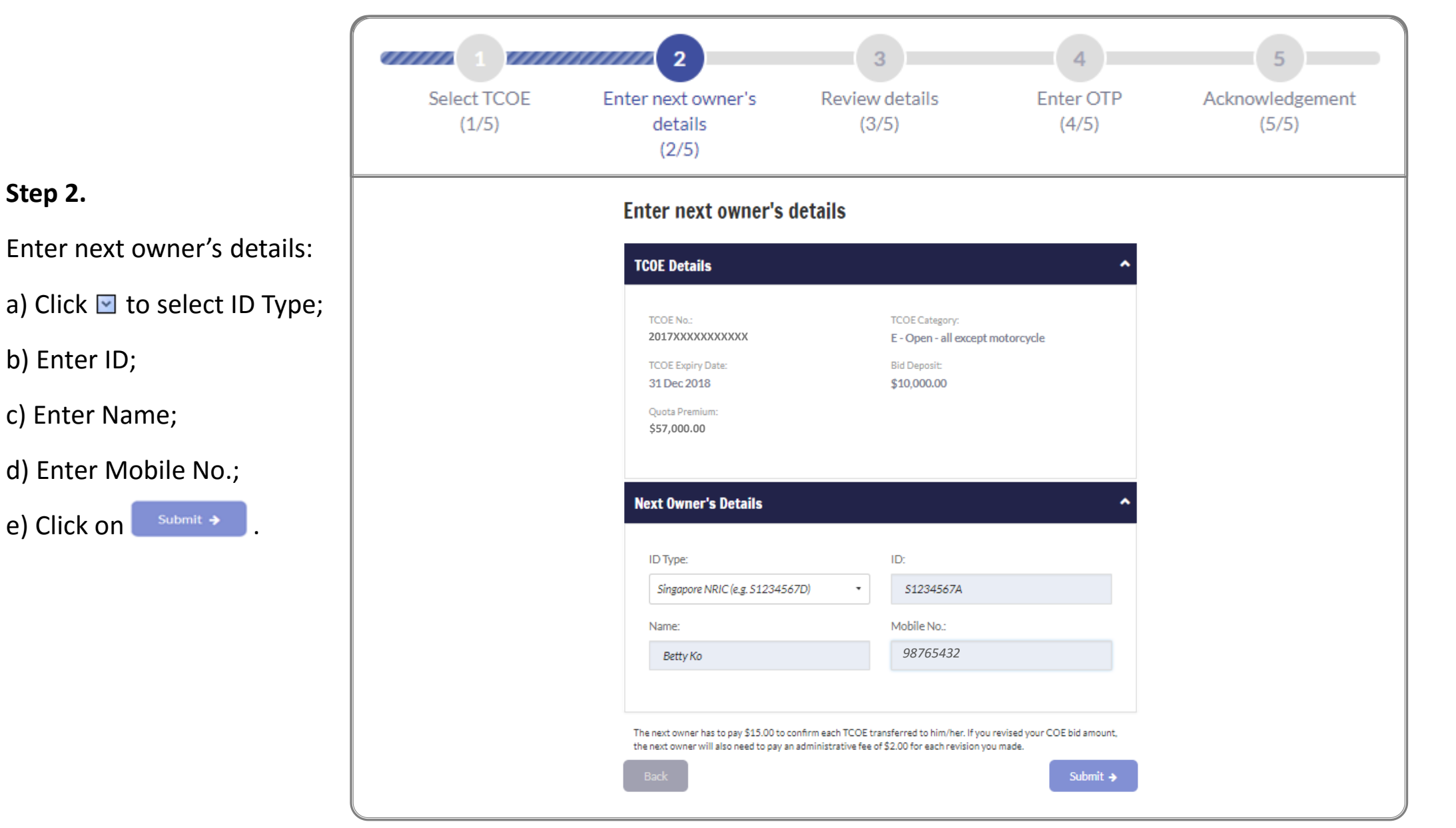

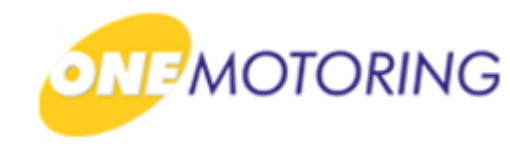

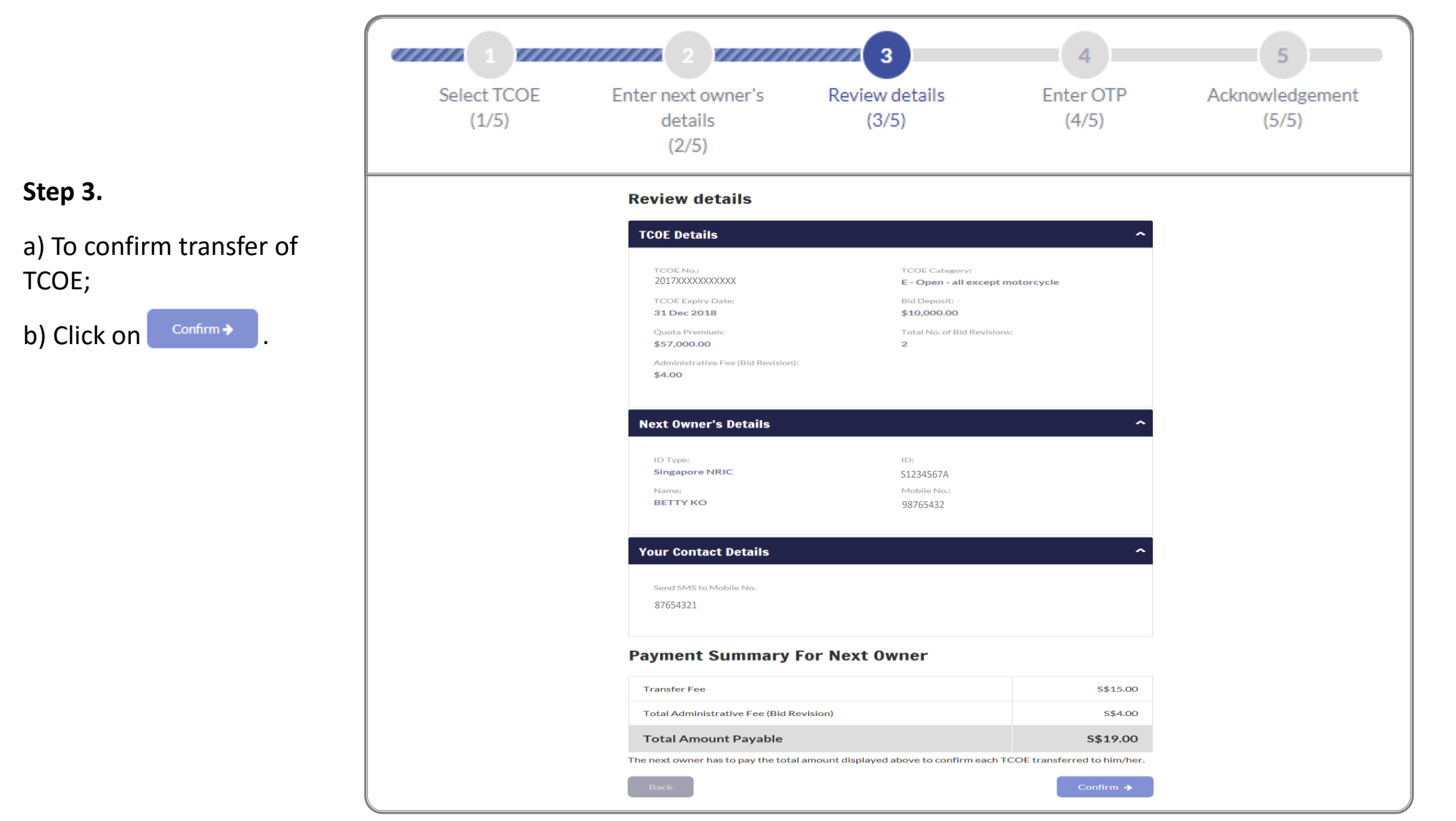

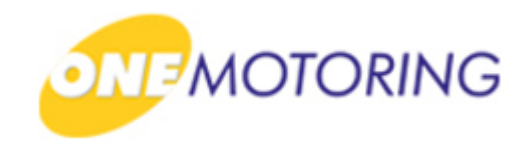

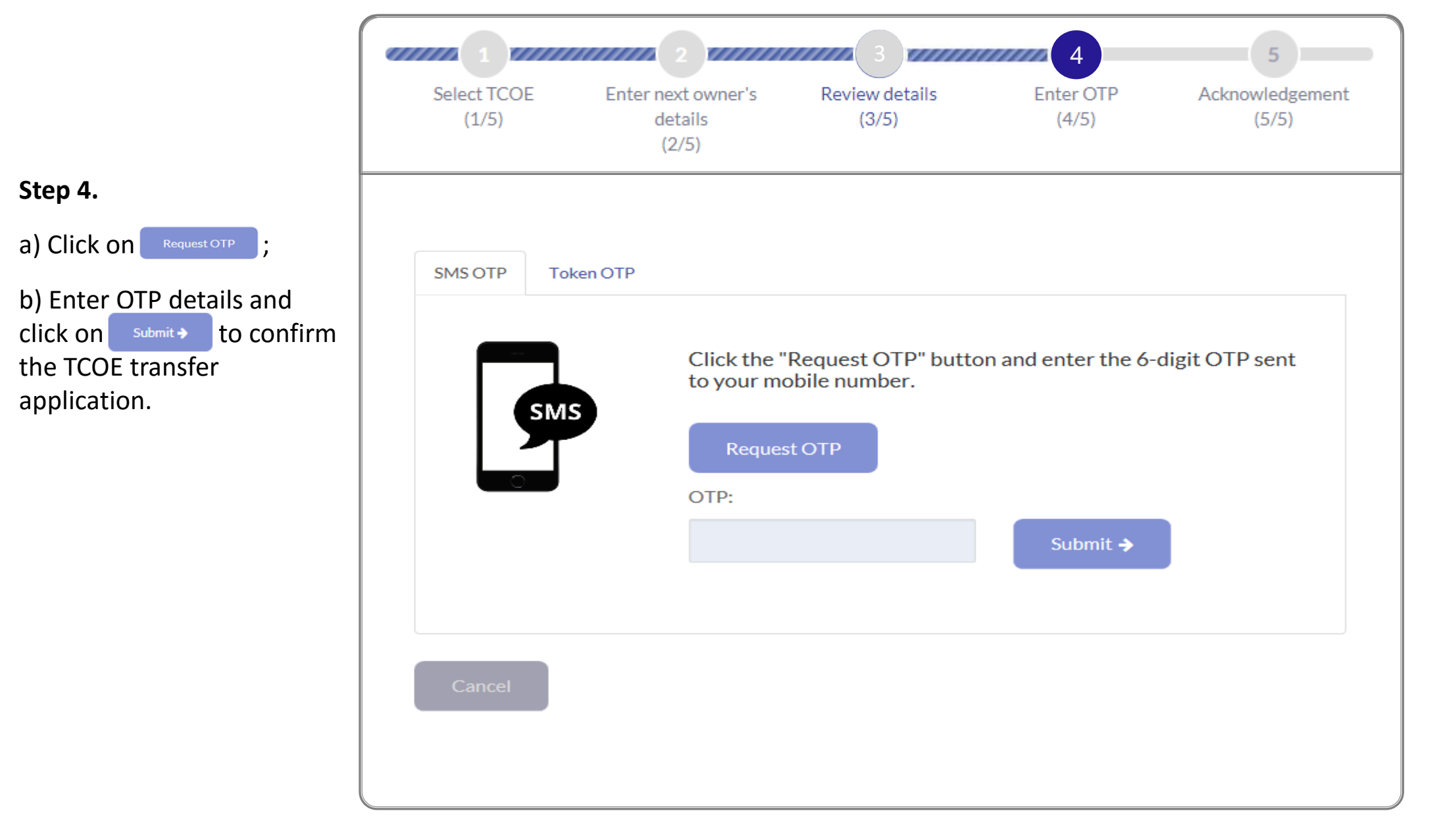

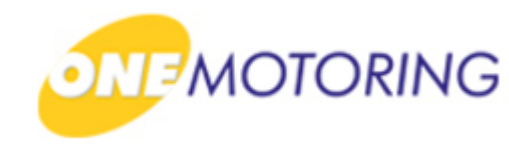

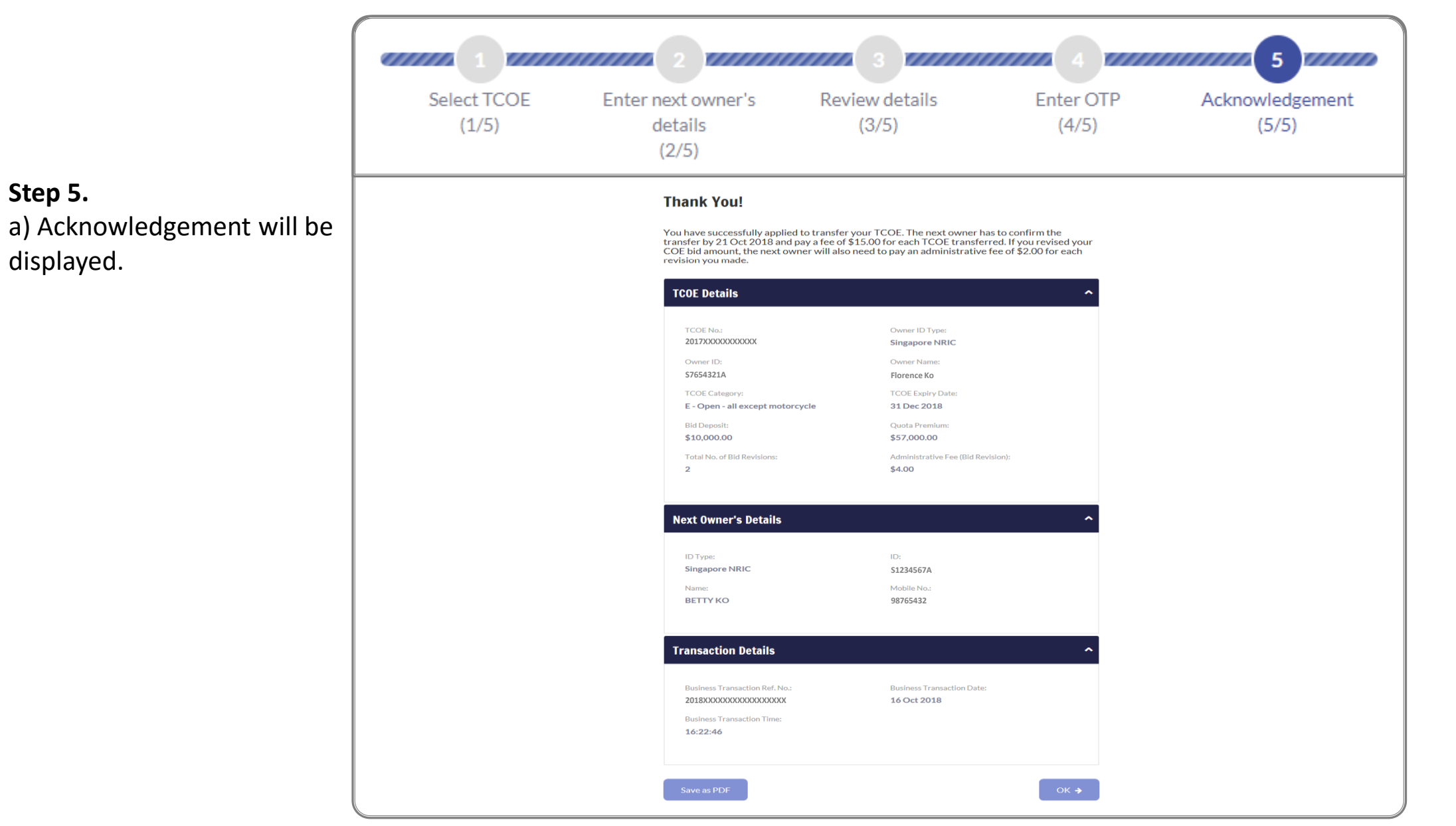

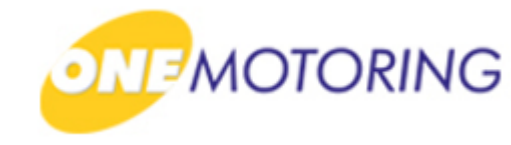

# **Transfer TCOE**

A guide to...

Apply to transfer TCOE
 Confirm transfer TCOE

b) Click on

#### **Confirm transfer TCOE**

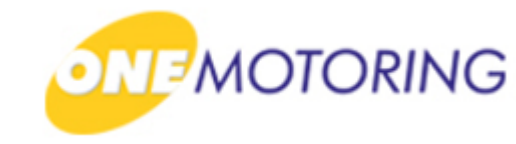

This service is for the new owner (with existing accounts with LTA) to confirm transfer of TCOE initiated by the current owner. a) Access via ONE.MOTORING portal; 🔒 Login Singapore Government MOTORING Beta egrity · Service · Excellence Contact Us Feedback Sitemap A A A Search **#** BUYING OWNING DRIVING SELLING/DEREGISTERING Digital Services Q 🔒 Logi Access your dashboard CorpPass For individuals Login via SingPass Singapore For businesses, use CorpPass to transact conveniently For corporate users Cor and securely for government services. Register today! Find out more 🔶 User ID & Password > LTALINK -> Popular á) View more 🔶 Digital Renew Road Tax Buy e-Day Licence Enquire on Declare Off-peak Enquire Fines & Services PARF/COE rebate Car Usage Notices

and Password;

c) Click on Login ⊙.

#### **Confirm transfer TCOE**

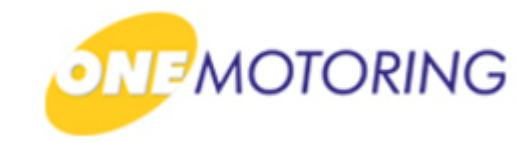

ONE.MOTORING Portal → SingPass a) Login through SingPass; **Advisory Note** Your SingPass account contains a lot of personal data. Do not share your username, password and 2FA details with anyone. b) Enter your SingPass ID gapore Personal Access Singapore Government Integrity · Service · Excellence **q**Pass 🗛 A A 🖶 Contact Us | Feedback | Sitemap | FAQ Log in SingPass ID C Password C Cancel Login ⊙ TE Forgot SingPass ID or password? Don't have an account? Register now Last updated on 14 October 2018 © 2018 Government of Singapore Privacy Statement | Terms of Use | Rate This Website

Submit

b) Click on

#### **Confirm transfer TCOE**

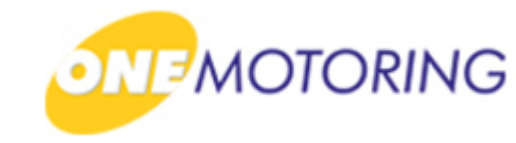

ONE.MOTORING Portal → SingPass a) Enter OTP details; Θ Advisory Note Your SingPass account contains a lot of personal data. Do not share your username, password and 2FA details with anyone. gapore Personal Access Singapore Government Integrity · Service · Excellence **'**ass AAA 🖶 🔍 Logout 🕩 Last Login:16/10/2018 16:49 Enter the 6-digit One-Time Password (OTP) sent to your mobile number (\*\*\*\*5432). Not your mobile number? SMS OTP (<u>--</u>? OTP: Submit OTP 0 Resend OTP SMS 0 C Privacy Statement | Terms of Use | Rate This Website Last updated on 14 October 2018 © 2018 Government of Singapore

#### **Confirm transfer TCOE**

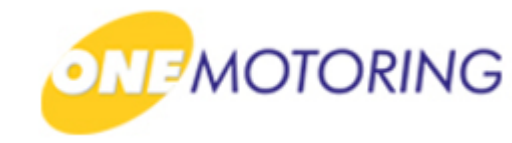

|                                                      | ONE.MOTORING Portal→ SingPass →Owner's Dashb                                                                                 | oard                           |
|------------------------------------------------------|----------------------------------------------------------------------------------------------------|--------------------------------|
| a) Click on Confirm/Reject to confirm TCOE transfer. |                                                                                                    |                                |
|                                                      | Welcome back, Ko 😢 Lookin                                                                                                    | g for vehicle hub? Click here. |
|                                                      | Note about the dashboard                                                                                                    | ^                              |
|                                                      | We are upgrading this dashboard to include more services. If you are checking for other services, please from our main menu. | select 'Digital Services'      |
|                                                      | You have 1 notification(s):                                                                                                  |                                |
|                                                      | • You have to confirm the transfer of TCOE No. 2017XXXXXXXXXX by 21 Oct 2018                                                 | Confirm/Reject                 |
|                                                      | Your vehicles:                                                                                                    |                                |
|                                                      | Vehicle Type Make/model Passenger Brand ABC Motorcycle/Autocycle/Moped                                                       | View vehicle details 🗲         |

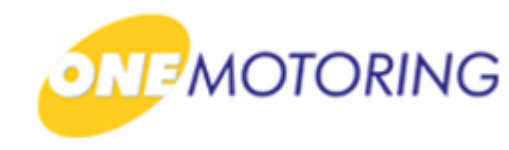

# **Confirm transfer TCOE**

|                                                                                                    | 1<br>Confirm transfer<br>(1/5)                                    | 2<br>Enter your details<br>(2/5) | Review transfer and<br>payment details<br>(3/5) | 4<br>Enter OTP<br>(4/5) | 5<br>Make payment<br>(5/5) |
|----------------------------------------------------------------------------------------------------|-------------------------------------------------------------------|----------------------------------|-------------------------------------------------|-------------------------|----------------------------|
| Step 1.                                                                                                    |                                                                   |                                  |                                                 |                         |                            |
| a) Select the TCOE No.;                                                                                                    | Select TCOE                                                       | being trans                      | ferred to you                                   |                         |                            |
| <ul> <li>b) Click ✓ if you agree to all the given terms &amp; conditions;</li> <li>c) Click on Confirm Transfer → .</li> </ul> | TCOE Details<br>2017xxxxxxx<br>expires on 31 Dec 20<br>Category E | d I agree to the terr            | ns and conditions.<br>Reject Tran               | nsfer <b>→</b> Co       | ►<br>onfirm Transfer →     |

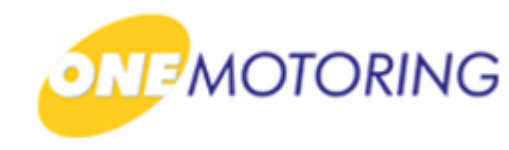

|                                   |                           | 2                                                                       | 3                                                                                       | 4                               | 5                   |
|-----------------------------------|---------------------------|-------------------------------------------------------------------------|-----------------------------------------------------------------------------------------|---------------------------------|---------------------|
|                                   | Confirm transfer<br>(1/5) | Enter your details<br>(2/5)                                             | Review transfer and<br>payment details<br>(3/5)                                         | Enter OTP<br>(4/5)              | Make payme<br>(5/5) |
| Step 2.                           |                           | Enter your details                                                      |                                                                                         |                                 |                     |
| To update owner's details:        |                           | Your Details                                                            |                                                                                         | ^                               |                     |
| a) Enter Building Name (if        |                           | Note: Information is retrieved fr<br>Myjinfo website to find out how to | om Myǐnfo. If there are discrepancies in your pe<br>o update your personal information. | ersonal data, please visit the  |                     |
| applicable);                      |                           | ID Type:                                                                | ID:                                                                                     |                                 |                     |
|                                   |                           | Singapore NRIC                                                          | S1234567A                                                                               |                                 |                     |
| b) Click on <sup>Submit</sup> → . |                           | Name:<br>BETTY KO                                                       | Mobile No.:                                                                             |                                 |                     |
|                                   |                           | Note: Your mobile no. is retrieve<br>how to update your personal info   | d from MyInfo. For any discrepancies, please v<br>ormation.                             | isit MyInfo website to find out |                     |
|                                   |                           | Retrieve Myjnfo                                                         |                                                                                         |                                 |                     |
|                                   |                           | Address                                                                 |                                                                                         | ^                               |                     |
|                                   |                           | Postal Code:                                                            | Address Type:                                                                           |                                 |                     |
|                                   |                           | XXXXXX                                                                  | XXXXXXXXXXXXXXXXXXXXXXXXXXXXXXXXXXXXXX                                                  |                                 |                     |
|                                   |                           | Street Name:                                                            | Blk/House No.:                                                                          |                                 |                     |
|                                   |                           | XXXXXX                                                                  | XXXX                                                                                    |                                 |                     |
|                                   |                           | Unit No.:                                                               | Building Name (Optio                                                                    | onal):                          |                     |
|                                   |                           | XXXXXX                                                                  | XXXXXXXXXXXXXXXXXXXXXXXXXXXXXXXXXXXXXX                                                  |                                 |                     |
|                                   |                           |                                                                         |                                                                                         |                                 |                     |
|                                   |                           | Back                                                                    |                                                                                         | Submit 🔸                        |                     |

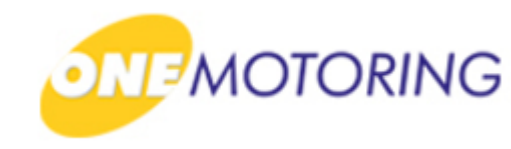

3 5 4 Enter your details Enter OTP Confirm transfer Review transfer and Make payment (1/5)(2/5)payment details (4/5) (5/5) (3/5) Review transfer and payment details Step 3. **TCOE Details** a) To confirm TCOE transfer, 2017XXXXXXXXXXX E - Open - all except motorcycle \$10,000.00 31 Dec 2018 click on Confirm 🔶 \$57,000.00 2 \$4.00 You will need to pay \$15.00 to confirm the TCOE transferred to you. If the current owner revised the COE bid amount, you will also need to pay an administrative fee of \$2.00 for each revision made Current Owner's Details Singapore NRIC \$7654321A Florence Ko **Your Details** ID Type: ID: Singapore NRIC S1234567A BETTY KO 98765432 Address Postal Code XXXXXX XXXXXXXXXXXXX Blk/House N XXXXXXX XXXX XXXXXX XXXXXXXXXXXXX Payment Summary Transfer Fee 5\$15.00 Total Administrative Fee (Bid Revision) S\$4.00 Total Amount Payable **S\$19.00** 

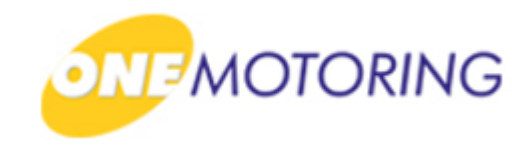

Step 4.

a) Click on Request OTP;

b) Enter OTP details and click on Submit → to confirm the TCOE transfer application.

| Confirm transf<br>(1/5) | fer Enter | 2<br>your details<br>(2/5)              | 3<br>Review transfer and<br>payment details<br>(3/5) | 4<br>Enter OTP<br>(4/5) | 5<br>Make payment<br>(5/5) |
|-------------------------|-----------|-----------------------------------------|------------------------------------------------------|-------------------------|----------------------------|
| SMS OTP                 | Token OTP | Click the<br>to your m<br>Reque<br>OTP: | "Request OTP" buttor<br>nobile number.               | n and enter the 6-dig   | it OTP sent                |
| Cancel                  |           |                                         |                                                      |                         |                            |

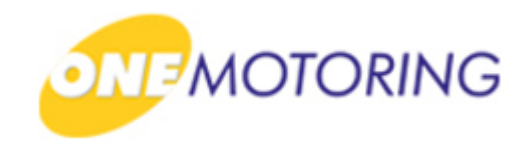

;

Step 5.

a) Select payment method;

b) Click

c) Follow the instructions on the screen to complete the payment transaction.

| 1                  |                    | 2                                |                | 3                           |                    |                     | 5                   |
|--------------------|--------------------|----------------------------------|----------------|-----------------------------|--------------------|---------------------|---------------------|
| Confirm tr<br>(1/5 | ransfer<br>)       | Enter your details<br>(2/5)      | Review<br>paym | transfer and<br>ent details | Enter OTP<br>(4/5) | Mal                 | ke payment<br>(5/5) |
|                    |                    |                                  | . ,            | (3/5)                       |                    |                     |                     |
|                    | Select j           | payment method                   | ł              |                             |                    |                     |                     |
|                    | Item               |                                  |                | Amount<br>Before GST        | GST Amount         | Amount<br>After GST |                     |
|                    |                    |                                  |                |                             |                    |                     |                     |
|                    | TCOE - 20          | 17XXXXXXXXX                      |                | S\$18.74                    | S\$0.26            | S\$19.00            |                     |
|                    | 2018XXXXX          | ****                             |                |                             |                    | _                   |                     |
|                    | Grand To           | otal                             |                |                             |                    | S\$19.00            |                     |
|                    | Pay via: (se       | elect one)                       |                |                             |                    |                     |                     |
|                    | eNETS<br>(internet |                                  |                | Credit Card                 | VISA               | <b>1</b>            |                     |
|                    | Enter your e       | mail address to receive e-Receip | pt.            |                             |                    |                     |                     |
|                    | bettyko@yal        | noo.com.sg                       |                |                             |                    |                     |                     |
|                    | ← Cance            | I transaction                    |                |                             |                    | Pay À               |                     |
|                    |                    |                                  |                |                             |                    |                     |                     |

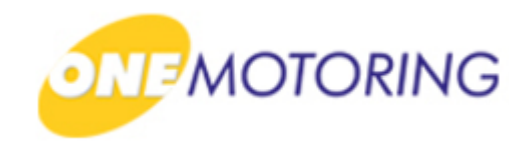

Step 5.

a) Transaction completed successfully. Receipt generated.

|                                 | 2                                                                                                    |                                                                             |                                      | 4                      |                              | 5                     |
|---------------------------------|----------------------------------------------------------------------------------------------------|-----------------------------------------------------------------------------|--------------------------------------|------------------------|------------------------------|-----------------------|
| Confirm transfer Enter<br>(1/5) | your details Revi<br>(2/5) pa                                                                            | ew transfer and<br>yment details<br>(3/5)                                   | Er                                   | nter O<br>(4/5)        | TP                           | Make payment<br>(5/5) |
| Thank                           | ( You!                                                                                                   |                                                                             |                                      |                        |                              |                       |
| You have co                     | ompleted this transaction.                                                                               |                                                                             |                                      |                        |                              |                       |
|                                 | Land Transport Authority<br>10 Sin Ming Drive<br>Singapore 575701<br>GST Registration No. : M4-0006529-2 | /                                                                           | )ato/Timo -                          |                        |                              |                       |
|                                 |                                                                                                    | Receip                                                                      | ot Date/Time :                       |                        |                              |                       |
|                                 |                                                                                                    | Tax Invoice/Receipt                                                         |                                      |                        |                              |                       |
|                                 | Receipt No. : ITNET-                                                                                     |                                                                             |                                      |                        |                              |                       |
|                                 | Previous Receipt No. :                                                                                   |                                                                             |                                      | 0.07                   |                              |                       |
|                                 | S/N Item Description/<br>Business Transaction Reference<br>No.                                           |                                                                             | Amount<br>Before<br>GST (S\$)        | Amount<br>(\$\$)       | Amount<br>After GST<br>(S\$) |                       |
|                                 | 1 TCOE - 2017XXXXXXXXXX<br>Transfer Fee<br>2018XXXXXXXXXXXXXXXX<br>2 TCOE - 2017XXXXXXXXXXXXX            |                                                                             | 15.00                                | 0.00                   | 15.00                        |                       |
|                                 | Admin Fee (Bid Revise) @\$2.00 x<br>2018XXXXXXXXXXXXXXXXXX                                               | 2                                                                           | 3.74                                 | 0.26                   | 4.00                         |                       |
|                                 |                                                                                                    | Sub-Total                                                                   | 18.74                                | 0.26                   | 19.00                        |                       |
|                                 |                                                                                                    | Total Before Rounding                                                       | 18.74                                | 0.26                   | 19.00                        |                       |
|                                 |                                                                                                    | Rounding Difference                                                         |                                      |                        | 0.00                         |                       |
|                                 |                                                                                                    | Total Amount Payable                                                        |                                      |                        | 19.00                        |                       |
|                                 |                                                                                                    | Paid By<br>xxxxxxxxxxx0002                                                  | Credit Card:<br>Visa/MasterCar       | ď                      | 19.00                        |                       |
|                                 |                                                                                                    | Total                                                                       |                                      |                        | 19.00                        |                       |
|                                 |                                                                                                    | Cash Change                                                                 |                                      |                        | 0.00                         |                       |
|                                 |                                                                                                    | Tendered Amount                                                             |                                      |                        | 19.00                        |                       |
|                                 |                                                                                                    | Excess Refundable Amount                                                    |                                      |                        | 0.00                         |                       |
|                                 |                                                                                                    |                                                                             |                                      |                        |                              |                       |
|                                 | THAM                                                                                                    | IK YOU AND HAVE A NICE DA                                                   | YI                                   |                        |                              |                       |
|                                 | Please ensure that all payments to the<br>provider / financial institution. Other                        | Authority are good and prom<br>wise, the transaction and rece<br>may apply. | nptly settled by<br>ript is consider | the paym<br>ed void ar | ent service<br>nd late fee   |                       |
|                                 | Print Receipt 🗲                                                                                          | ок <b>э</b> s                                                               | ave as PDF                           | <b>&gt;</b>            |                              |                       |
|                                 |                                                                                                    |                                                                             |                                      |                        |                              |                       |